To create a new account on the Learning Center, follow the instructions below:

- 1. Navigate to the **DelValle Institute Learning Center**
- 2. Click the dark blue LOG IN button at the top right
- 3. Select "Create new account" at the bottom of the drop-down menu

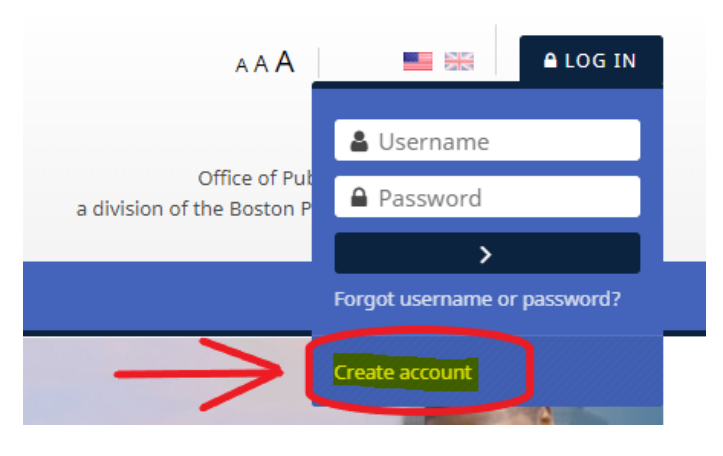

- Fill in the required information under the sections "Choose your username and password", "Organization information" and "Licenses".
  - a. If you do not see the required fields to fill in, click on the "+" button to the left of the section title to display the drop-down menu with the required fields to fill in.

| DelValle Institute<br>Learning Center |                 |                 |     |
|---------------------------------------|-----------------|-----------------|-----|
| Home Who We Are ~                     | What We Do 🗸    | Our Trainings 🗸 | Kno |
| Home ► Log in ► New account           |                 |                 |     |
| New account                           |                 |                 |     |
| Choose your username                  | and password    |                 |     |
| Use                                   | rname*          |                 |     |
| The password must have at lea         | st 6 characters |                 |     |
| Pas                                   | sword*          |                 |     |
| Email a                               | ddress*         |                 |     |
| Email (                               | again)*         |                 |     |
| First                                 | name*           |                 |     |
| Last                                  | name*           |                 |     |
| + Organization information            | on              |                 |     |
| + Licenses                            |                 |                 |     |
| CREATE MY NEW ACCOUNT                 | CANCEL          |                 |     |

- When you are finished filling in the required information, select "Create my new account" at the bottom of the page.
- 6. Check your e-mail for a message to confirm your account to complete your new account registration
  - a. \*If you do not see an e-mail from the DelValle Institute in your inbox, check your "Spam" and "Junk" folders. If you still do not see an e-mail, please contact the Delvalle Institute, at <u>delvalle@bphc.org</u>, to have your account confirmed within 7 days of creating your account.